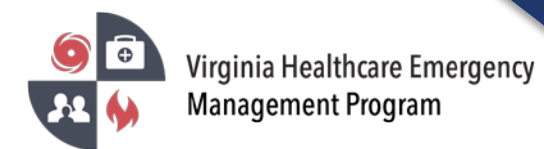

1. Go to the VHASS website: <u>http://vhass.org/</u> Login using your username and password.

| Virginia Healthcare Emergency                        | About Us Regional Contacts Resources 🗸 VHEMP Events State Contacts VHEMP Admins                                                                                                    |
|------------------------------------------------------|----------------------------------------------------------------------------------------------------|
|                                                      | Request For Proposal                                                                                                    |
|                                                      |                                                                                                    |
|                                                      |                                                                                                    |
| Member Login                                         |                                                                                                    |
| VIHASS<br>Vrginia Haufficture<br>Vrginia Haufficture |                                                                                                    |
| Username:                                            | VHASS – Virginia Healthcare                                                                                                    |
|                                                      |                                                                                                    |
|                                                      | Alerting & Status System                                                                                                    |
| Password:                                            | Alerting & Status System                                                                                                    |
| Password:                                            | Alerting & Status System<br>The Virginia Healthcare Alerting and Status System (VHASS) enhances the distribution of critical emergency<br>nanagement information peeded by Virginia boshitals and healthcare providers. Because of the sensitive nature of                                                                            |
| Password:<br>Login to VHASS                          | Alerting & Status System<br>The Virginia Healthcare Alerting and Status System (VHASS) enhances the distribution of critical emergency<br>nanagement information needed by Virginia hospitals and healthcare providers. Because of the sensitive nature of<br>this information, access to this site is open to authorized users only. |
| Password:<br>Login to VHASS<br>Trouble Logging In?   | Alerting & Status System<br>The Virginia Healthcare Alerting and Status System (VHASS) enhances the distribution of critical emergency<br>nanagement information needed by Virginia hospitals and healthcare providers. Because of the sensitive nature of<br>this information, access to this site is open to authorized users only. |

2. Click "EO Dashboard" under the Emergency Operations tab.

| <table-row> Home</table-row> | ● EMERGENCY OPERATIONS -         | Documents | 🚔 Resources 👻 | 🖿 My Accounts 👻 | <b>a</b> |
|------------------------------|----------------------------------|-----------|---------------|-----------------|----------|
| Events                       | EO Home                          |           |               |                 |          |
| - CVGIIIS                    | Events                           | •         |               |                 |          |
| @ Ev                         | Alerting System                  |           |               |                 |          |
| Ple                          | Patient Tracking                 |           |               | ~               |          |
|                              | W Resident Tracking              |           |               |                 |          |
| 0.5                          | EO Dashboard                     |           |               |                 |          |
|                              | Daily Emergency Department S     | status    |               |                 |          |
| Ple                          | Hospital EO Status Board         |           |               | ~               |          |
|                              | Long Term Care Status Board      |           |               |                 |          |
|                              | Dialysis Status Board            |           |               |                 |          |
|                              | E Public Health ESF-8 Status Boa | ard       |               |                 |          |
|                              | GIS Mapping                      |           |               |                 |          |
|                              | Helicopter EMS                   |           |               |                 |          |

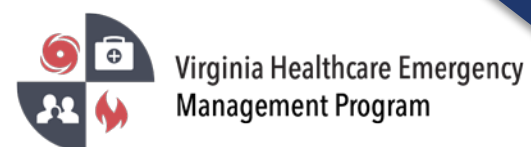

3. "Common Operating Picture" is the default dashboard. To create a custom dashboard, click on the dropdown menu and select "Create New Dashboard". Use this same dropdown menu to toggle back-and-forth between dashboards.

| He    | me > Emergency Op                          | erations Dashboard | 1   |        |        |       |
|-------|--------------------------------------------|--------------------|-----|--------|--------|-------|
| 110   | Sine x Emergency op                        |                    | 4   |        |        |       |
|       | Common Operati                             | ng Picture 街 🖒     | 7 🔻 |        |        |       |
| State | ewide Dashboards<br>Common Operating Pictu | re 🖆 🏠             |     |        |        | ¢     |
|       |                                            |                    |     | Mu Ora | D 1    | Ctota |
| +     | Create New Dashboard                       |                    |     | My Org | Region | State |
| -     | Create New Dashboard                       |                    | 42  | Wy Org | Region | State |
|       | Open<br>Special<br>Advisory                |                    | 42  | My Org | Kegion | State |

4. To view available and/or add widgets to any dashboard click "Add Widget".

| Reset Das | hboard        | + Add       | d Widget | C Ed     | it Dashbo | oard 🗸     | 2 Refre       |
|-----------|---------------|-------------|----------|----------|-----------|------------|---------------|
| VDH Essen | ice (Infectio | ous Diseas  | e)       |          |           |            |               |
| *0        | 0             | <u>liil</u> |          |          | EC        | ) Visits F | lu Like Illne |
| 2,000     |               |             |          |          |           |            |               |
| 0 -       | 4445100       | 4446(22)    | 44/47/22 | 44/40/22 | 44/40/22  | 44/20/22   | _             |
|           | 11/15/22      | 11/16/22    | 11/1//22 | 11/18/22 | 11/19/22  | 11/20/22   |               |

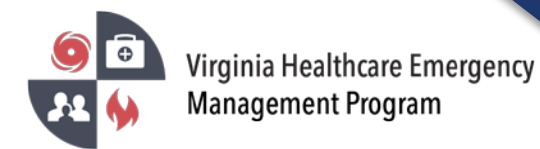

5. To make edits to custom dashboards click "Edit Dashboard".

| Reset Da   | shboard      | + Add        | d Widget | C Ec     | lit Dashbo | oard -   | 2 Refres        |
|------------|--------------|--------------|----------|----------|------------|----------|-----------------|
| 🛢 VDH Esse | nce (Infecti | ous Diseas   | e)       |          |            |          |                 |
| <b>*</b>   | 0            | <u>lılıl</u> |          |          | ED         | Visits F | lu Like Illness |
| 4,000      | As of 11/20/ | 2022         |          |          |            |          |                 |
| 0          | 11/15/22     | 11/16/22     | 11/17/22 | 11/18/22 | 11/19/22   | 11/20/22 |                 |
|            |              |              |          |          |            |          |                 |

6. Each widget has different views, filters, and customization options available.

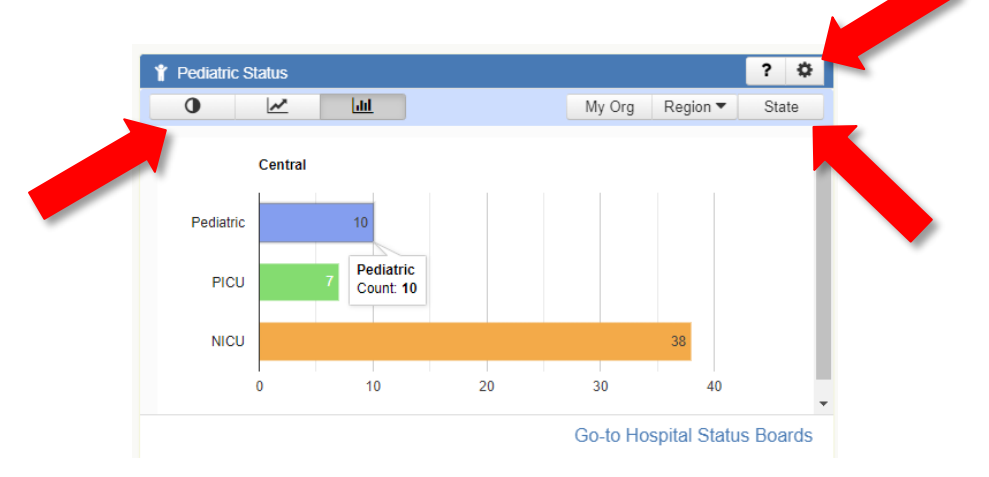

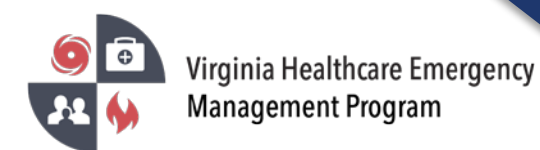

7. To reveal additional details of metrics within a widget, place the cursor over each area of the graph.

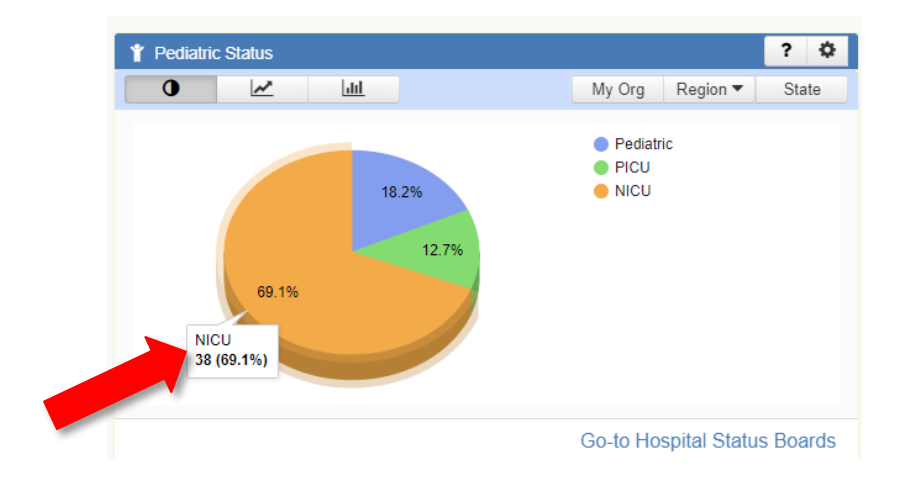